# Galgenmännchen als App

## mit Thunkable

https://x.thunkable.com/projectPage/5eb6c8ae4d81e161d6a98a40 Erreichbar nach Login Spiele Galgenmännchen

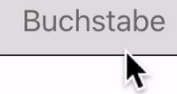

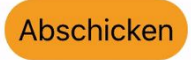

Noch 10 Fehlversuche

# Thunkable

- App programmieren für iOS und Android
- Tool zum Design der Oberfläche
- Grafische Programmierung (Blockly)
- Testen in Thunkable-App oder in der Entwicklungsumgebung
- thunkable.com

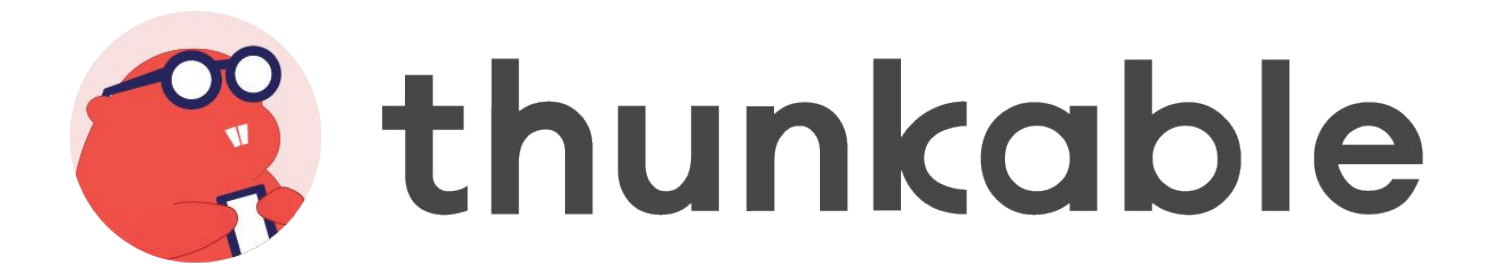

# Screen "Spiel"

| * |   | Spiel               |
|---|---|---------------------|
|   | • | Überschrift         |
|   | • | Rätselwort          |
|   | I | Eingabe             |
|   |   | Knopf               |
|   | • | Anzahl Fehlversuche |

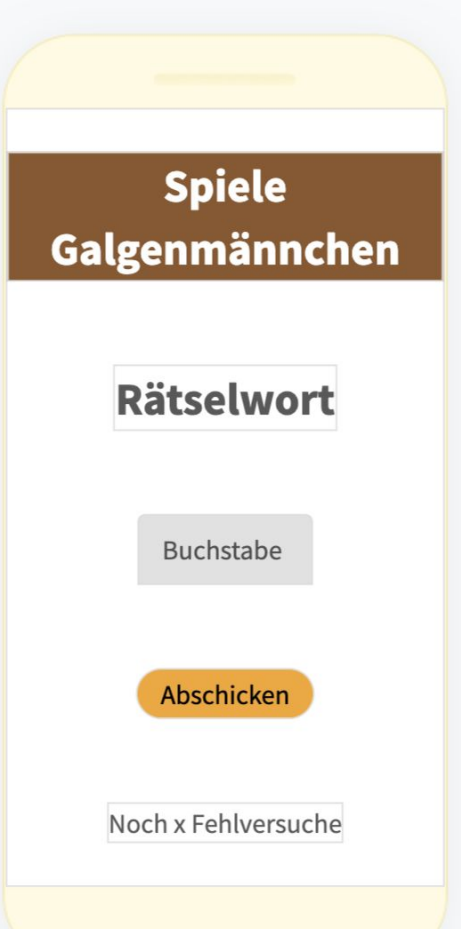

## Design des Screens "Spiel"

|                                                               | 🗍 Spiel 🔂 🔂 🕅                   |                                                          | Text            |   |
|---------------------------------------------------------------|---------------------------------|----------------------------------------------------------|-----------------|---|
| Spiele<br>Galgenmännchen                                      | Font Weight                     |                                                          | Rätselwort      | Х |
| Rätselwort                                                    | Bold V                          | 🖸 Überschrift 🖉 📑 💼                                      | Font Size       |   |
| Buchstabe                                                     | Center $\lor$                   | Spiele Galgenmännchen X                                  |                 |   |
| Noch x Fehlversuche                                           | Vertical Alignment space-around | Font Size                                                | 🗆 Knopf 🛛 🖉 💼 🗰 | Ĩ |
| 🖸 Eingabe 🖉 🖪 💼                                               |                                 | Number Of Lines                                          | Text X          |   |
| Bold                                                          |                                 | Color                                                    | Text Color      |   |
| Buchstabe X<br>Width                                          |                                 | BackgroundColor <ul> <li>rgba(139, 87, 42, 1)</li> </ul> | BackgroundColor |   |
| Relative Size (e.g. "50%")         V           040%         X | Anzahl Fehlversuche <u>/</u>    |                                                          | Font Size       |   |

Rätselwort

0

G m

# Blocks des Screens "Spiel" - Initialisierung

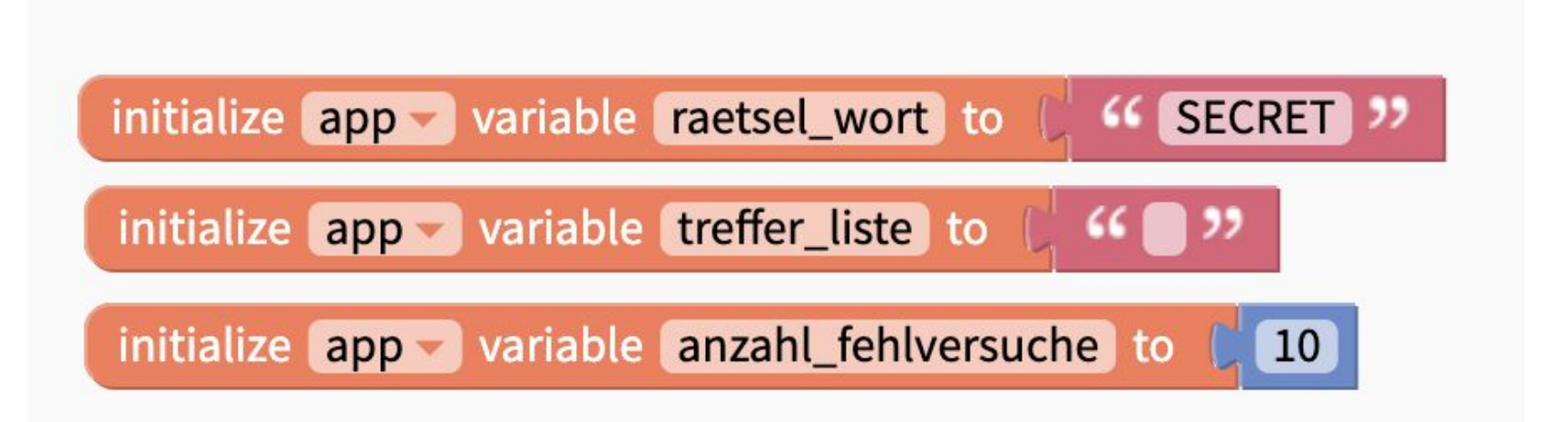

### Blocks des Screens "Spiel" - Spielstart

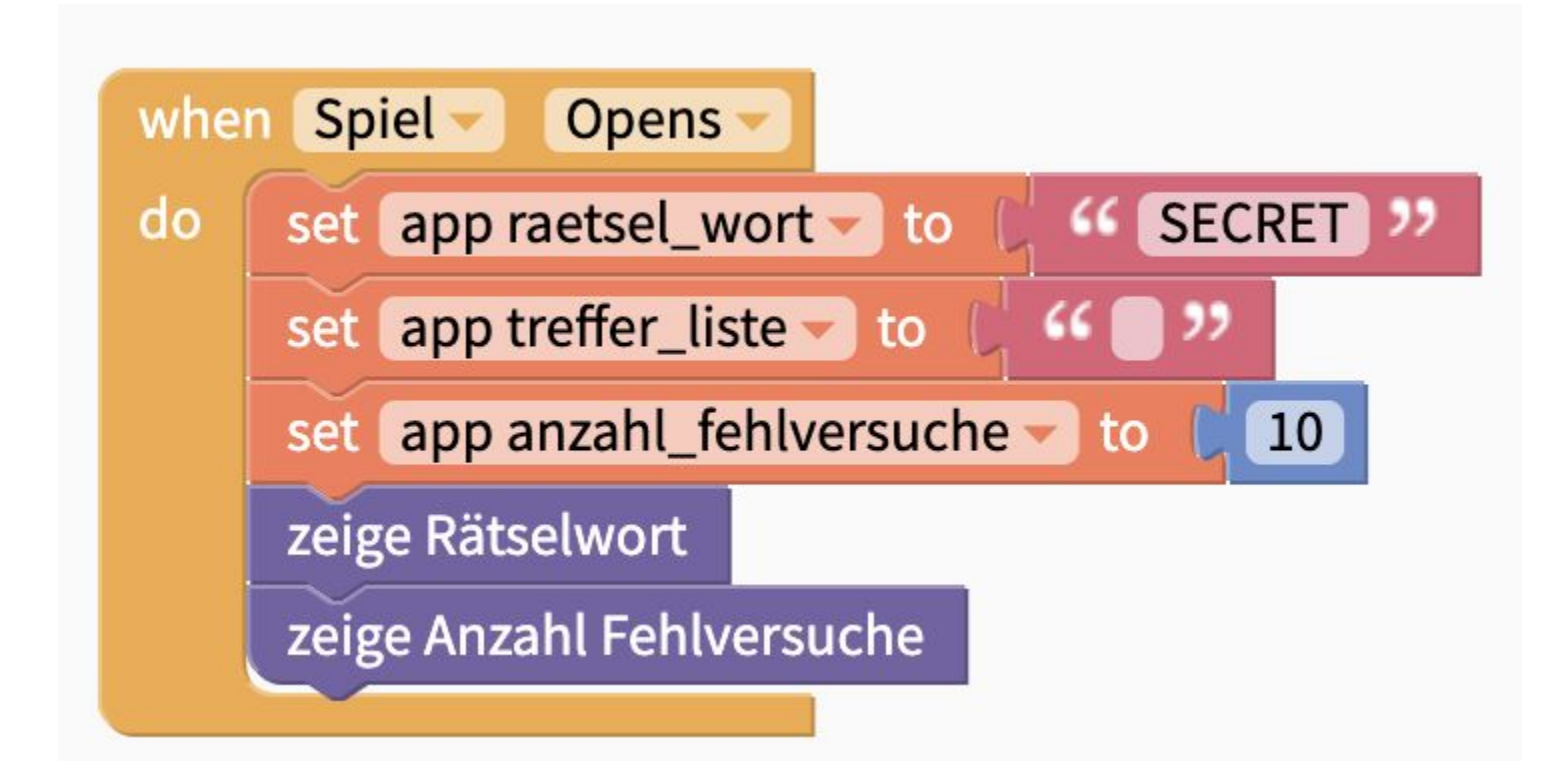

# Blocks des Screens "Spiel" - Zeige Rätselwort

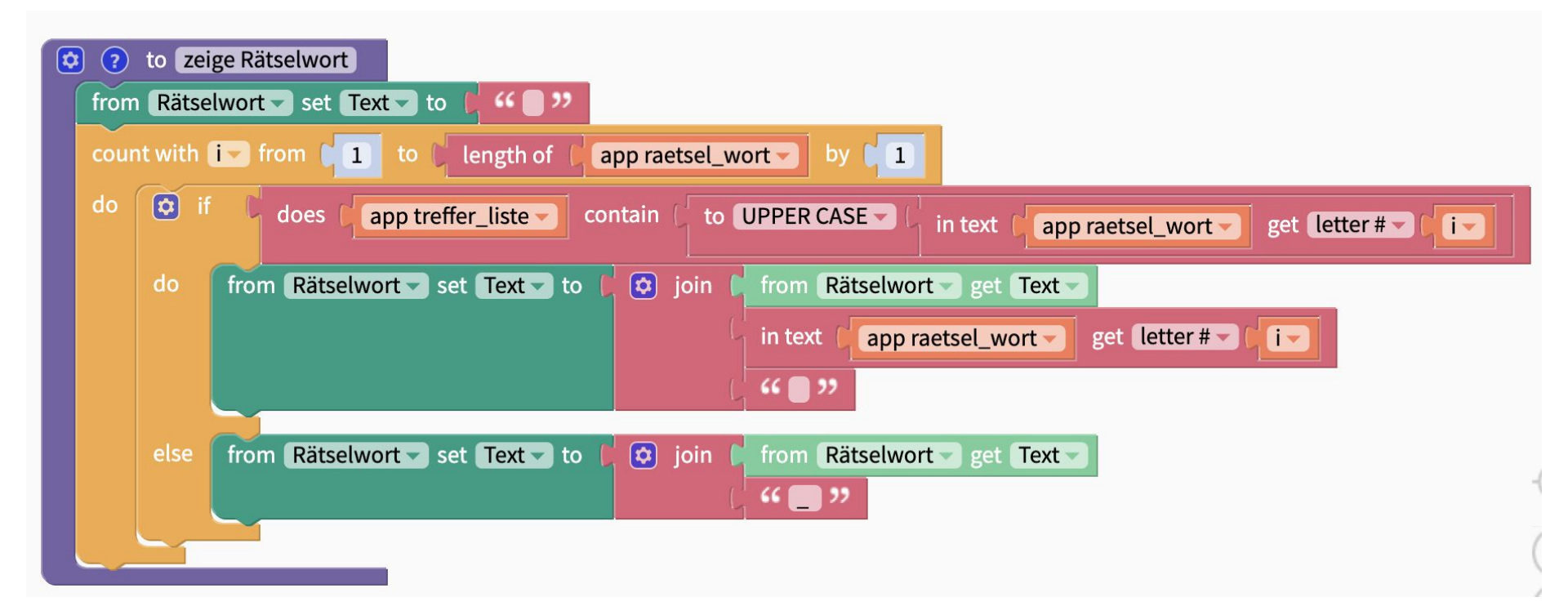

## Blocks des Screens "Spiel" - Zeige Fehlversuche

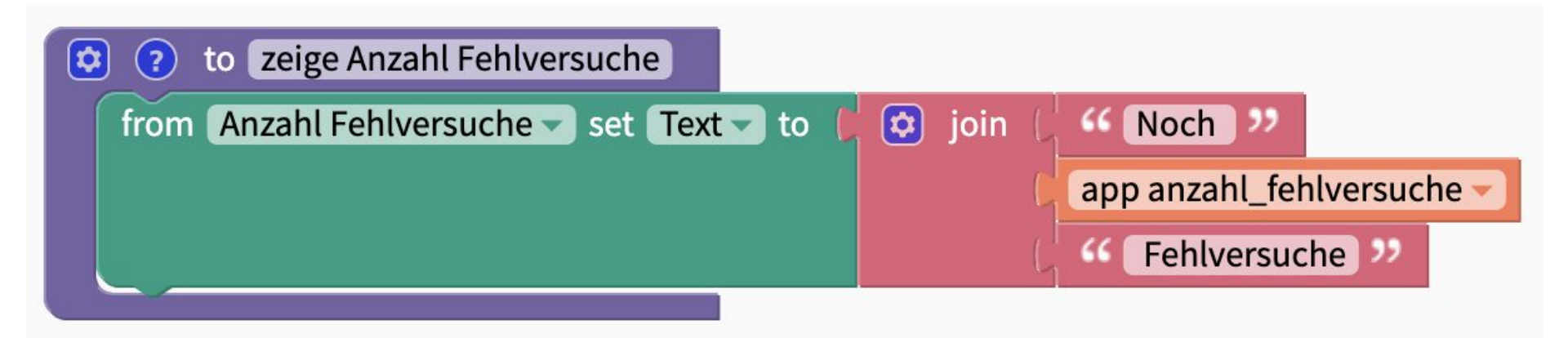

## Blocks des Screens "Spiel" - spielen

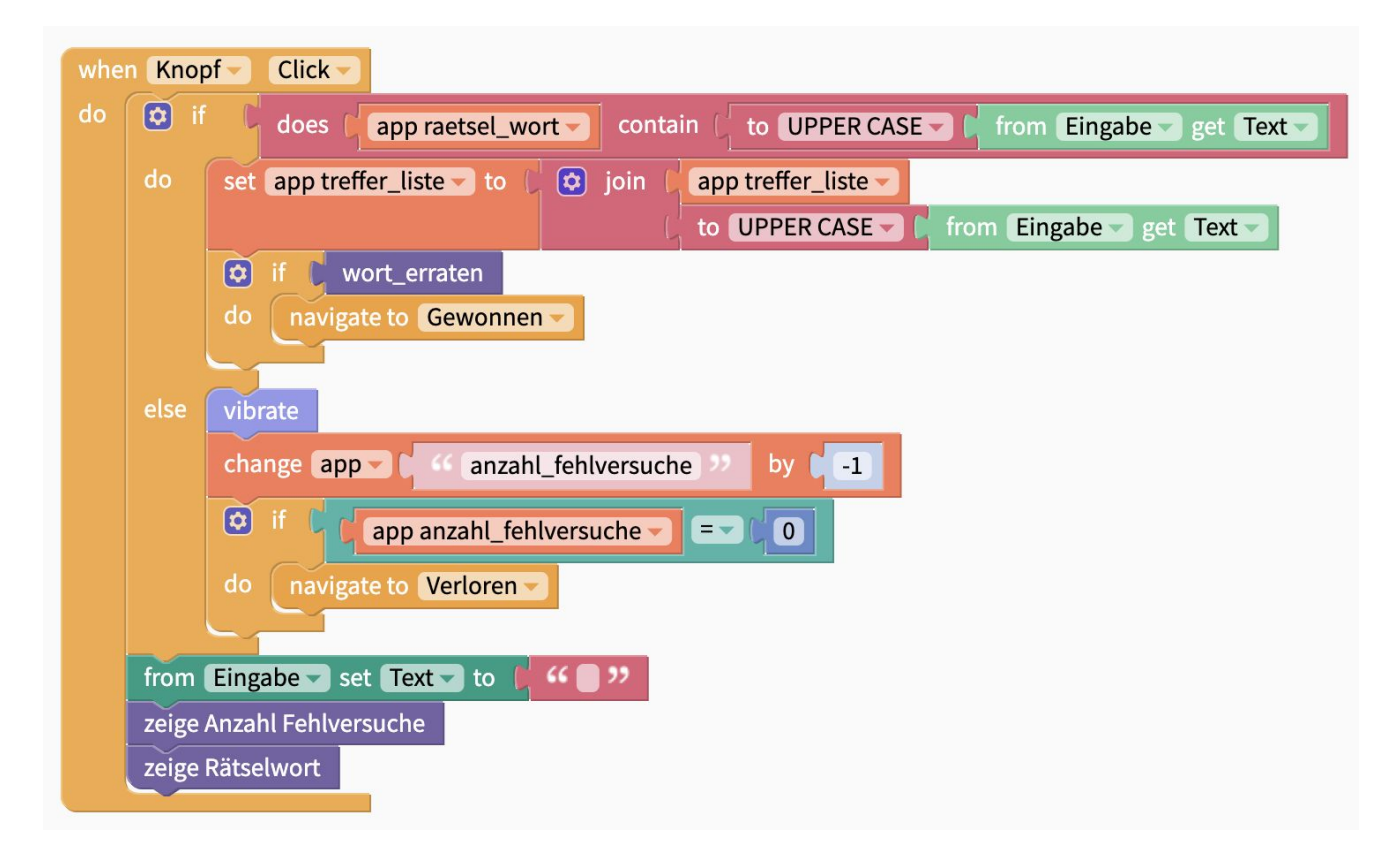

# Blocks des Screens "Spiel" - Funktion wort\_erraten

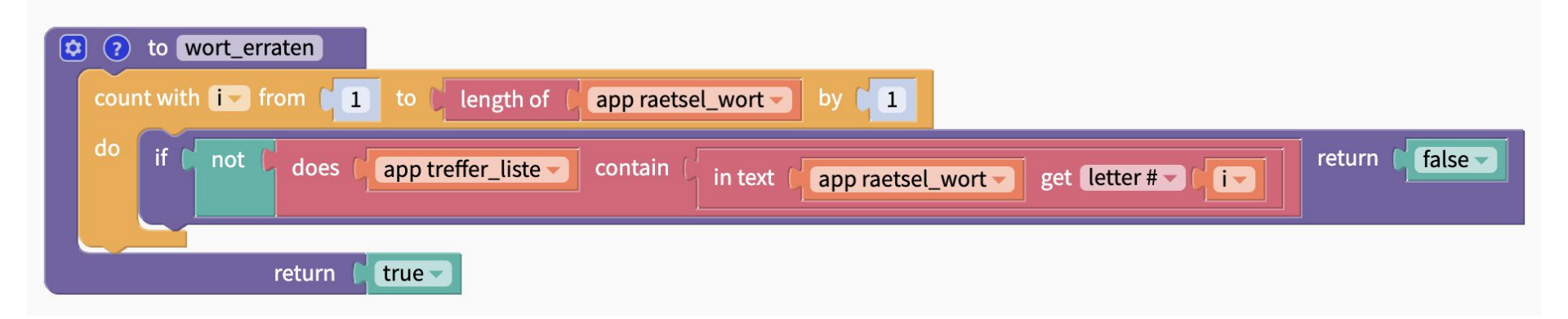

## Blocks des Screens "Spiel" - Alles

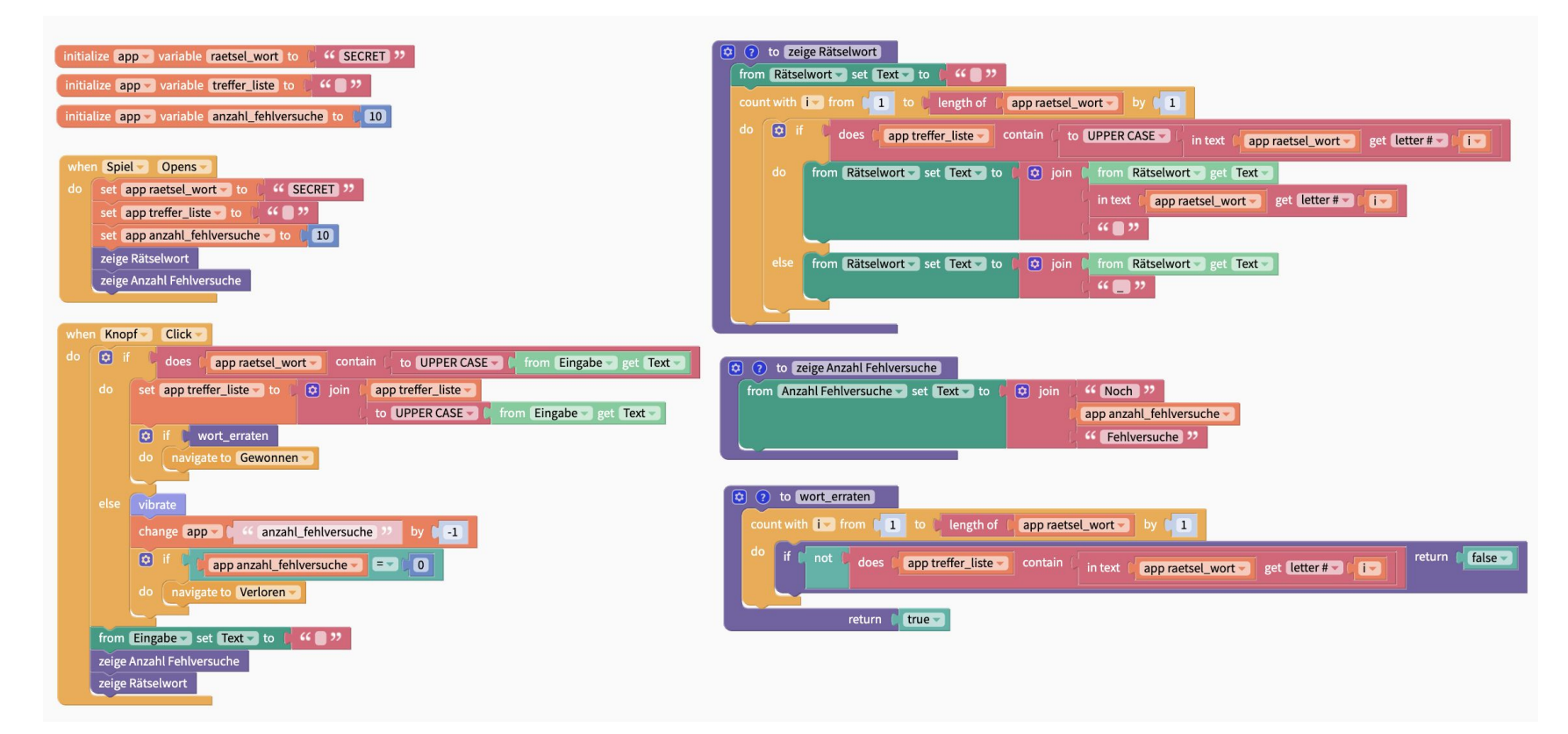

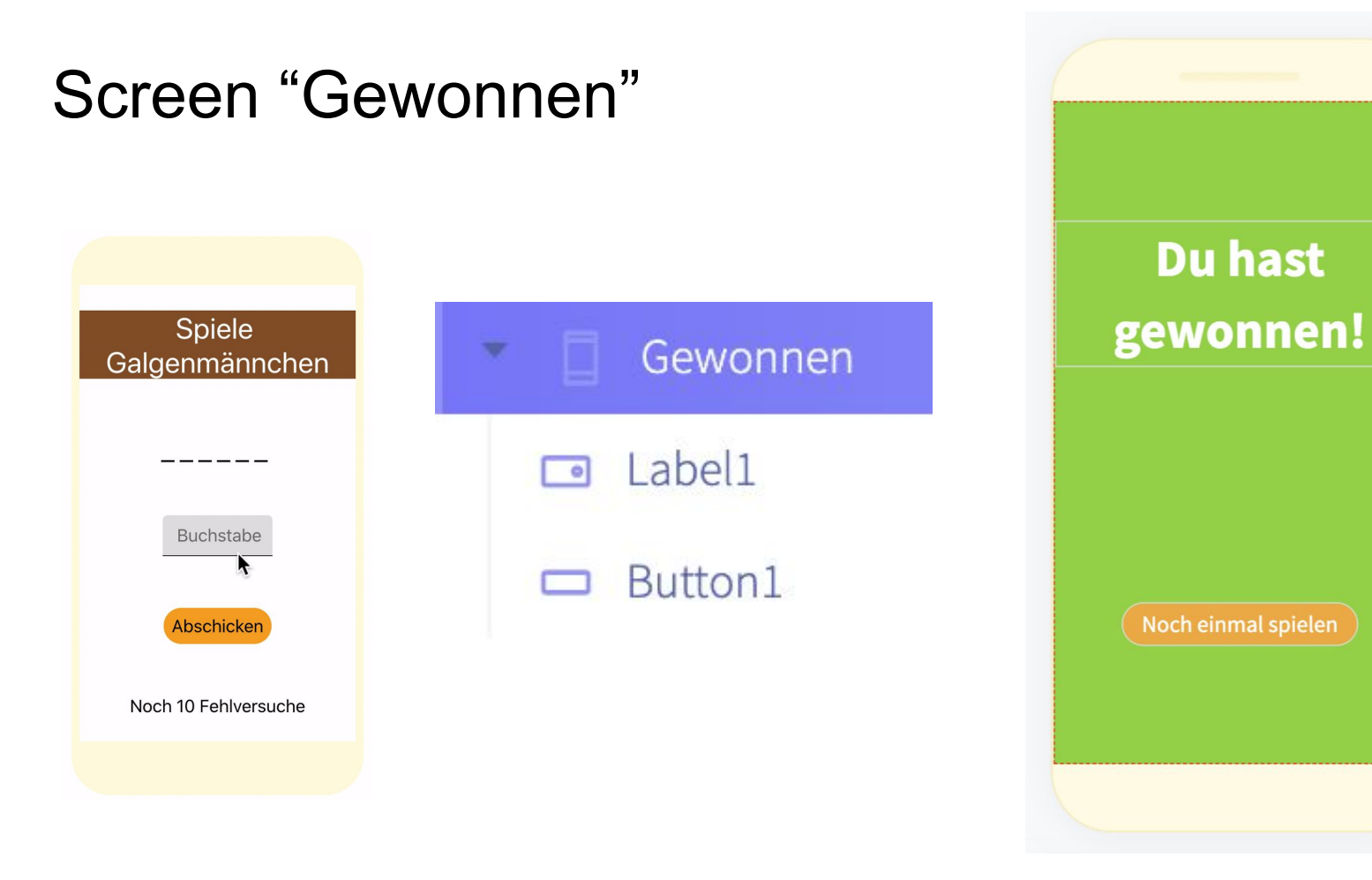

## Design des Screens "Gewonnen"

日之前

| Gewonnen                |
|-------------------------|
| Simple                  |
| BackgroundColor         |
| • rgba(126, 211, 33, 1) |
| Vertical Alignment      |
| space-around            |
| Vertical Alignment      |
|                         |
|                         |
|                         |
|                         |

| Label1                             | 0         | ē ē    |
|------------------------------------|-----------|--------|
| Simple                             | Advanced  |        |
| Text                               |           |        |
| Du hast gewonnen                   | !         | ×      |
| Font Size<br>40<br>Number Of Lines |           |        |
| Color                              | 255, 1) 🗸 |        |
| Font Weight                        |           |        |
| Bold                               |           | $\vee$ |
| Text Align                         |           |        |
| Center                             |           | $\vee$ |

| 🗆 Button1          | ⊿ 咱      |
|--------------------|----------|
| Simple             | Advanced |
| Text               |          |
| Noch einmal spiele | n        |
| Text Color         |          |
| ⊖ #FFFFFF ⊗        |          |
| BackgroundColor    |          |
| 🗕 rgba(245, 166, 3 | 35, 1) 🗸 |
| Font Size          |          |
|                    |          |

#### Blocks des Screens "Gewonnen"

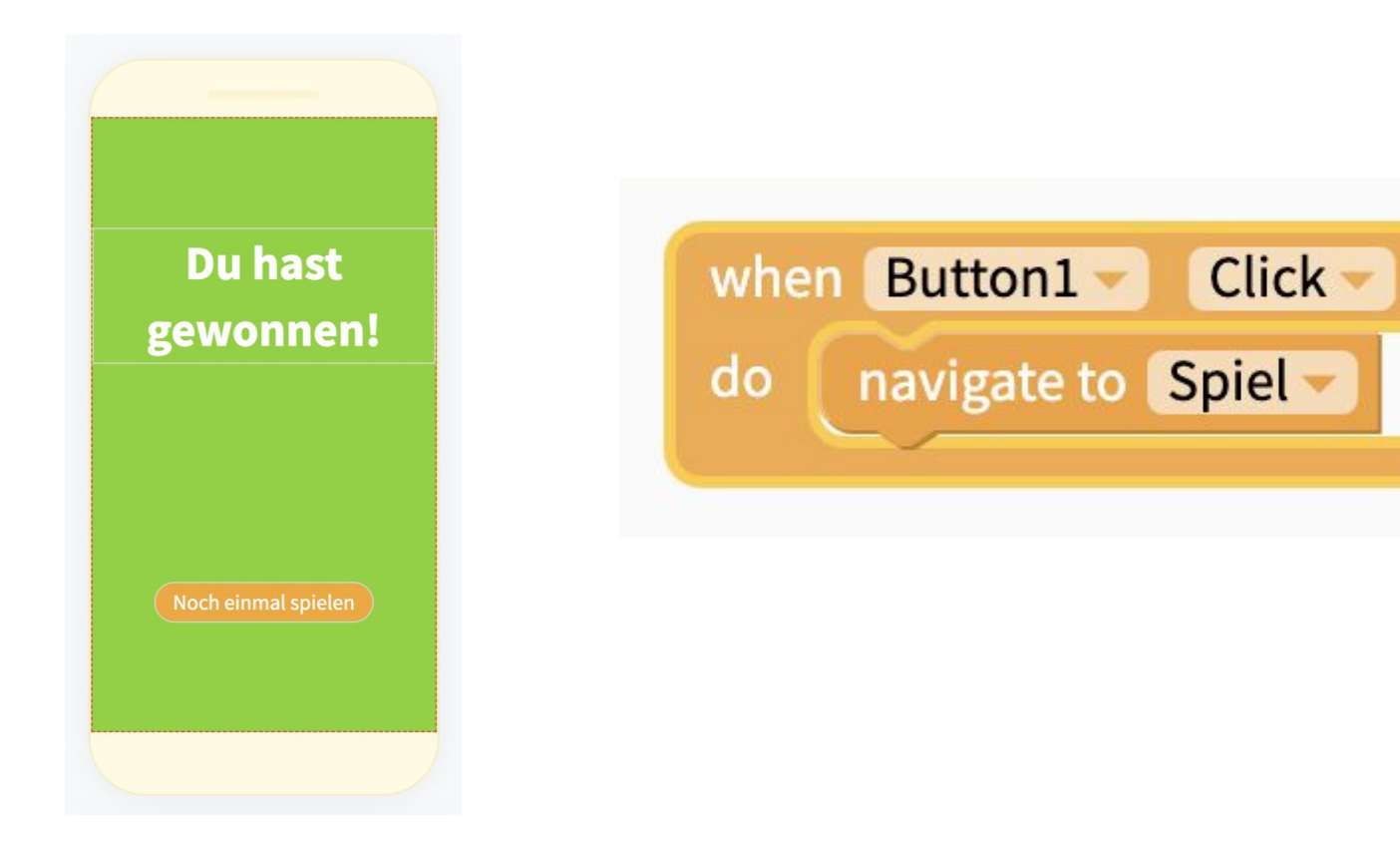

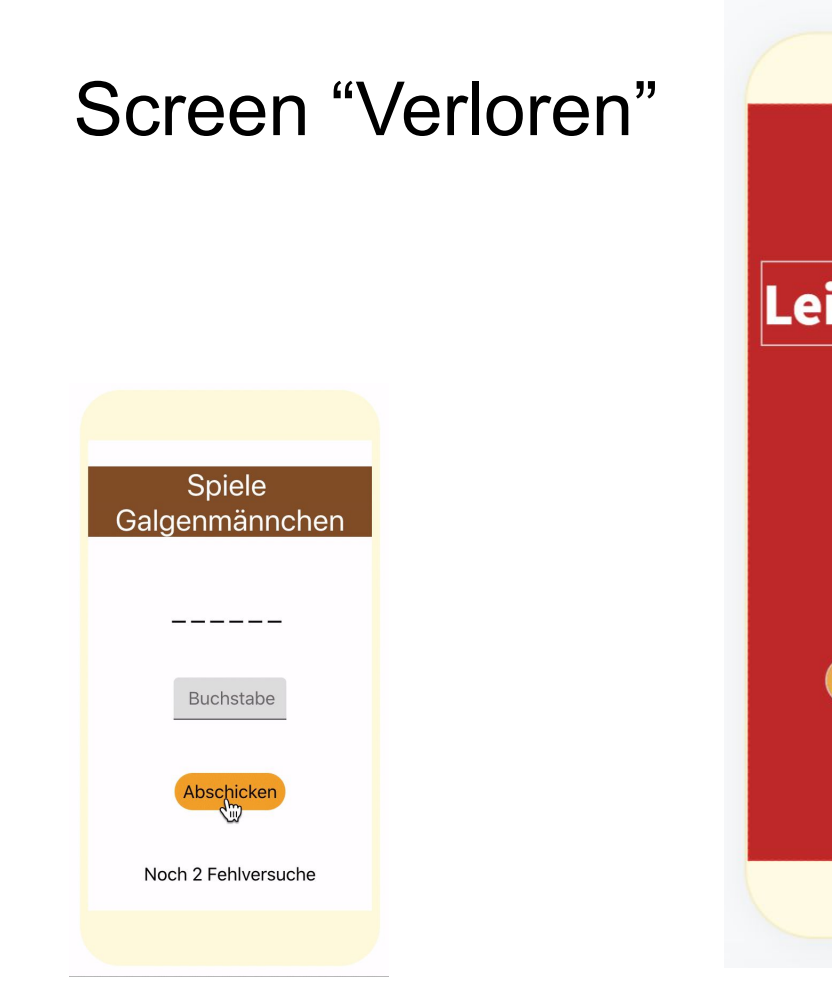

Leider verloren

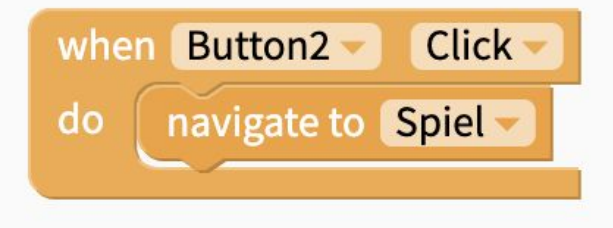